## (EN) Wireless LAN connection manual

This document is the English edition. Download this document in other languages from the following home page.

https://www.mhi-mth.co.jp/en/products/detail/air-conditioner\_users\_manual. html#RSA012A141

The application operation manual can also be checked from the home page above.

## (FR) Manuel de la connexion LAN sans fil

Ce document correspond à la publication en anglais. Téléchargez ce document dans d'autres langues à partir de la page d'accueil suivante.

https://www.mhi-mith.co.jp/en/products/detail/air-conditioner\_users\_manual.html#RSA012A141 Le manuel du fonctionnement de l'application peut également être consulté à partir de la page d'accueil ci-dessus.

## (DE) Anleitung zur Einstellung der WLAN-Verbindung

Dieses Dokument ist die englische Ausgabe. Laden Sie dieses Dokument in anderen Sprachen von der folgenden Homepage herunter.

https://www.mhi-mth.co.jp/en/products/detail/air-conditioner\_users\_manual.html#RSA012A141 Die Betriebsanleitung der Anwendung kann ebenfalls auf der obigen Homepage geprüft werden.

## (IT) Manuale di connessione LAN wireless

Il presente documento è in edizione inglese. È possibile scaricare questo documento in altre lingue dalla seguente home page.

https://www.mhi-mth.co.jp/en/products/detail/air-conditioner\_users\_manual.html#RSA012A141 È possibile consultare il manuale operativo dell'applicazione anche dalla home page sopraindicata.

# (ES) Manual de conexión de LAN inalámbrica

Este documento es una traducción de la edición en inglés. Puede descargarlo en otros idiomas en esta página de inicio:

https://www.mhi-mth.co.jp/en/products/detail/air-conditioner\_users\_manual.html#RSA012A141 En esta página también encontrará el manual de funcionamiento de la aplicación.

# (NL) Handleiding draadloze LAN-verbinding

Dit document is de Engelstalige versie. Download dit document in andere talen van de volgende startpagina.

https://www.mhi-mth.co.jp/en/products/detail/air-conditioner\_users\_manual.html#RSA012A141 Via bovenstaande startpagina kunt u ook de bedieningshandleiding van de applicatie bekijken.

# (PT) Manual de ligação de LAN sem fios

Este documento é a versão inglesa. Descarregue este documento noutros idiomas a partir do seguinte endereço:

https://www.mhi-mth.co.jp/en/products/detail/air-conditioner\_users\_manual.html#RSA012A141 O manual de funcionamento da aplicação também está acessível no endereço acima.

# (EL) Εγχειρίδιο σύνδεσης μέσω ασύρματου LAN

Το παρόν εγχειρίδιο είναι η αγγλική έκδοση. Μπορείτε να προχωρήσετε στη λήψη του εγγράφου σε άλλες γλώσσες από την παρακάτω αρχική σελίδα.

https://www.mhi-mth.co.jp/en/products/detail/air-conditioner\_users\_manual.html#RSA012A141 Επίσης, μπορείτε να ελέγξετε το εγχειρίδιο λειτουργίας της εφαρμογής από την εν λόγω αρχική σελίδα.

## (RU) Руководство по подключению к беспроводной локальной сети

Этот документ — англоязычное издание. Загрузить этот документ на других языках можно со следующей домашней страницы.

https://www.mhi-mth.co.jp/en/products/detail/air-conditioner\_users\_manual.html#RSA012A141 С указанной выше домашней страницы также можно просмотреть руководство по эксплуатации припожения.

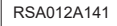

(EL)

# (TR) Kablosuz LAN bağlantısı kılavuzu

Bu belge İngilizce sürümdür. Aşağıdaki ana sayfadan bu belgeyi diğer dillerde indirin. https://www.mhi-mth.co.jp/en/products/detail/air-conditioner\_users\_manual.html#RSA012A141 Ayrıca uygulama kullanım kılavuzuna da yukarıdaki ana sayfadan göz atılabilir.

# (DA) Vejledning til trådløs LAN-forbindelse

Dette dokument er den engelske udgave. Download dokumentet på andre sprog fra den følgende hjemmeside.

https://www.mhi-mth.co.jp/en/products/detail/air-conditioner\_users\_manual.html#RSA012A141 Det er også muligt at se den betjeningsvejledningen til appen fra ovenstående hjemmeside.

# (NO) Trådløs LAN tilkoblingsinnstillinger

Dette dokumentet er den engelske utgaven. Last ned dette dokumentet på andre språk fra følgende hjemmeside.

https://www.mhi-mth.co.jp/en/products/detail/air-conditioner\_users\_manual.html#RSA012A141 Brukerhåndboken for applikasjonen finnes også på hjemmesiden ovenfor.

# (FI) Langattoman LAN -liitännän käyttöopas

Tämä asiakirja on englanninkielinen versio. Lataa tämä asiakirja muilla kielillä seuraavalta kotisivulta.

https://www.mhi-mth.co.jp/en/products/detail/air-conditioner\_users\_manual.html#RSA012A141 Käyttötarkoituksen käyttöopas voidaan myös katsoa yllä olevalta kotisivulta.

# (SV) Bruksanvisning för trådlös LAN-anslutning

Det här dokumentet är den engelska versionen. Ladda ned det här dokumentet på andra språk från följande webbplats.

https://www.mhi-mth.co.jp/en/products/detail/air-conditioner\_users\_manual.html#RSA012A141 Det går även att ladda ned bruksanvisningen för applikationen från samma webbplats.

- Το παρόν έγγραφο περιγράφει τη διαδικασία σύνδεσης στο δίκτυο μέσω ασύρματου LAN.
- Διαβάστε το παρόν εγχειρίδιο προσεκτικά και ύστερα φυλάξτε το σε ασφαλές σημείο.
- Επίσης, πρέπει οπωσδήποτε να διαβάσετε την ενότητα «Προφυλάξεις για την ασφάλειά σας» στις ΟΔΗΓΙΕΣ ΧΡΗΣΗΣ που περιλαμβάνεται στη συσκευασία του προϊόντος.
- Τα περιεχόμενα της εφαρμογής «Smart M-Air» ενδέχεται να αλλάξουν λόγω αναβάθμισης της έκδοσής της.

## Σημείωση για την ασύρματη επικοινωνία (με ραδιοκύματα)

Ασύρματο LAN και Νόμος περί ραδιοκυμάτων

- Το συγκεκριμένο προϊόν διαθέτει πιστοποίηση για τη σχεδίαση της κατασκευής του.
   Κατά συνέπεια, δεν χρειάζεστε εφαρμογή για την άδεια χρήσης.
- Το συγκεκριμένο προϊόν έχει πιστοποιηθεί ότι πληροί τις απαιτήσεις των τεχνικών προτύπων ως ασύρματη εγκατάσταση ραδιοσταθμού καθορισμένης χαμηλής ισχύος με βάση τον Νόμο περί ραδιοκυμάτων. Κατά συνέπεια, δεν χρειάζεστε άδεια για ραδιοσταθμό κατά τη χρήση του προϊόντος.
- Το ασύρματο LAN υπάρχει κίνδυνος να δεχθεί λαθροσύνδεση ή κακόβουλη πρόσβαση επειδή μεταδίδει και λαμβάνει δεδομένα μέσω ραδιοκυμάτων. Προτού χρησιμοποιήσετε ασύρματο LAN, ενημερωθείτε πλήρως για κάθε πιθανό κίνδυνο. Επιπροσθέτως, ασχοληθείτε με τη διαχείριση των στοιχείων SSID και ΚΕΥ του συγκεκριμένου προϊόντος και του δρομολογητή του ασύρματου LAN καθώς και του αναγνωριστικού (ID) σύνδεσης και του κωδικού πρόσβασης για τη λειτουργία του προϊόντος εκτός σπιπιού ώστε τα εν λόγω στοιχεία να μη γίνουν γνωστά σε άλλα άτομα. Σε περίπτωση που το προϊόν τεθεί σε λειτουργία λόγω κακόβουλης πρόσβασης από πηγή εκτός σπιπιού, ΑΠΕΝΕΡΓΟΠΟΙΗΣΤΕ τη λειτουργία της επικοινωνίας μέσω ασύρματου LAN. (Ανατρέξτε στην ενότητα «Ρύθμιση επικοινωνίας μέσω ασύρματου LAN.
- Το συγκεκριμένο προϊόν δεν μπορεί να συνδεθεί απευθείας σε γραμμές επικοινωνιών που παρέχονται από τηλεπικοινωνιακούς φορείς. Όποτε συνδέετε το προϊόν στο Internet, η σύνδεσή του πρέπει οπωσδήποτε να γίνεται μέσω δρομολογητή.
- Αν υπάρχει κάποιο εμπόδιο που περιορίζει τα ραδιοκύματα (π.χ. μεταλλική επιφάνεια ή οπλισμένο σκυρόδεμα) και βρίσκεται ανάμεσα στο συγκεκριμένο προϊόν και έναν δρομολογητή ασύρματου LAN, το προϊόν ενδέχεται να μη λειτουργεί λόγω παρεμβολής ή μειωμένης απόστασης επικοινωνίας.
- Αν το συγκεκριμένο προϊόν χρησιμοποιηθεί κοντά σε συσκευή που εκπέμπει ηλεκτρικά κύματα, π.χ. φούρνο μικροκυμάτων ή ασύρματο τηλέφωνο, ενδέχεται να επηρεαστεί η επικοινωνία μέσω ασύρματου LAN. Αν δεν είναι εφικτή η ενδεδειγμένη επικοινωνία του προϊόντος ή αν κάποιο ασύρματο τηλέφωνο δεν μπορεί να πραγματοποιήσει/δεχθεί μια κλήση όπως πρέπει, φροντίστε να απομακρύνετε τις δύο συσκευές ώστε να απέχουν τουλάχιστον 1 μέτρο η μία από την άλλη κατά τη χρήση τους.
- Αν αντιμετωπίσετε οποιοδήποτε άλλο πρόβλημα, συμβουλευτείτε το κατάστημα πώλησης για το προϊόν.

# Προετοιμασία πριν τη σύνδεση

Ακολουθούν τα στοιχεία που πρέπει να προετοιμάσετε.

- $\Box$  Smartphone (Yπoλoviστήc tablet) Υποστηριζόμενο λειτουργικό σύστημα (OS) Android<sup>™</sup>8 έως 12 iOS 12 έως 15 (Δεν υποστηρίζεται iPad.) Ελένετε το πιο πρόσφατο υποστηριζόμενο λειτουργικό σύστημα (OS) σε κάθε Αρρ Store
- Γραμμή Internet και εξοπλισμός επικοινωνίας (μόντεμ, δρομολογητής, μονάδα οπτικού δικτύου (ONU) κλπ)
- Δρουολονητής (σημείο πρόσβασης σε ασύρματο LAN) Αυτό το προϊόν υποστηρίζει τη ζώνη 2.4 GHz.

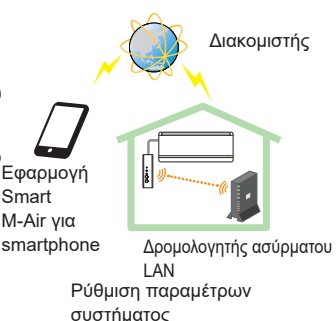

(για το τηλεχειριστήριο)

SSID. ΚΕΥ και διεύθυνση ΜΑC Η μέθοδος επιβεβαίωσης των στοιχείων SSID και ΚΕΥ περιγράφεται στην ενότητα 6.

- Κωδικός πρόσβασης στο οικιακό σας δίκτυο ασύρματου LAN
- Τηλεχειριστήριο

#### Συνδέστε το smartphone (τον υπολονιστή tablet) με τον δρομολονητή σας μέσω ασύρματου LAN.

Ανοίξτε την επιλονή «Ασύρματο LAN» στην οθόνη ρυθμίσεων του smartphone και επιλέξτε το SSID του δρομολογητή που θα χρησιμοποιηθεί. Ύστερα, προχωρήστε στη σύνδεση πληκτρολογώντας τον κωδικό πρόσβασης του δρομολογητή.

### 1. Εγκαταστήστε την εφαρμογή

Διαδικασία εγκατάστασης της εφαρμογής Smart M-Air

| Διαδικασία εγκατάστασης της εφαρμογής Smart M-Air για smartphone                                                                                                    |                                                                                                    |  |  |  |
|----------------------------------------------------------------------------------------------------|----------------------------------------------------------------------------------------------------|--|--|--|
| <ul> <li>Για Android</li> <li>Ανοίξτε την επιλογή [Google Play].</li> <li>Εκτελέστε αναζήτηση για την εφαρμογή [Smart M-Air].</li> <li>Εγκαταστήστε την εφαρμογή ακολουθώντας τις οδηγίες που εμφανίζονται στην οθόνη.</li> </ul> | <ul> <li>Για iOS (iPhone)</li> <li>Ανοίξτε την επιλογή [App Store].</li> <li>Εκτελέστε αναζήτηση για την εφαρμογή [Smart M-Air].</li> <li>Εγκαταστήστε την εφαρμογή ακολουθώντας τις οδηγίες που εμφανίζονται στην οθόνη.</li> </ul> |  |  |  |

- Η εφαρμογή παρέχεται δωρεάν. Όσον αφορά τη λήψη και τη λειτουργία ισχύουν χρεώσεις τρίτων για τα δεδομένα επικοινωνίας.
- Η ονομασία της εφαρμογής Smart M-Air και οι ονομασίες των υπηρεσιών λήψης Google Play και App Store ενδέχεται να αλλάξουν στο μέλλον.
- Για τις ρυθμίσεις και τα περιεχόμενα, ανατρέξτε στην αρχική σελίδα μας ή στο οδηγιεσ χρησησ στην αρχική σελίδα μας.

## 2. Μέθοδος επιβεβαίωσης της σύνδεσης με τον δρομολογητή

- WPS (Λειτουργία απλής ρύθμισης): Προσθέστε μια νέα συσκευή στο δίκτυο χρησιμοποιώντας το κουμπί WPS στον δρουολονητή.
- ΑΡ: Προσθέστε μια νέα συσκειή στο δίκτυο συνδέοντάς το τον δρομολογητή μέσω των στοιχείων SSID και Key (Κωδικός πρόσβασης).

## 3. Διαδικασία δημιουργίας λογαριασμού χρήστη

- Ρύθμιση smartphone Ενεργοποιήστε τη λειτουργία ασύρματου LAN στο smartphone σας και συνδέστε το smartphone με τον δρομολογητή.
- (2) Αρχική ρύθμιση εφαρμογής Κάντε τις αρχικές ρυθμίσεις της εφαρμογής και θέστε την σε λειτουργία.
- (3) Μετά την έναρξη, εμφανίζεται η οθόνη «Ρύθμίσεις Γλώσσας και Ώρας».

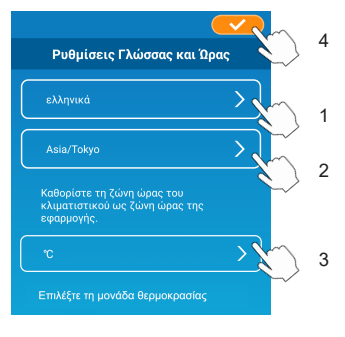

- Επιλέξτε ποια γλώσσα θέλετε να χρησιμοποιείται στην εφαρμογή.
- Επιλέξτε την περιοχή στην οποία είναι εγκατεστημένο το κλιματιστικό.
  - Επιλέξτε τη μονάδα θερμοκρασίας που θα εμφανίζεται στην εφαρμογή.
  - Τέλος, πατήστε το επάνω δεξιά για να ολοκληρωθεί η ρύθμιση.
- (4) Εμφανίζεται η οθόνη «Όροι Χρήσης Υπηρεσίας». Διαβάστε και ελέγξτε όλη τη δήλωση. Για να συμφωνήσετε και να προχωρήσετε στη χρήση της εφαρμογής, πατήστε την επιλογή [Συμφωνώ.]. Αν επιλέξετε [Δεν Συμφωνώ], η εφαρμογή θα κλείσει.

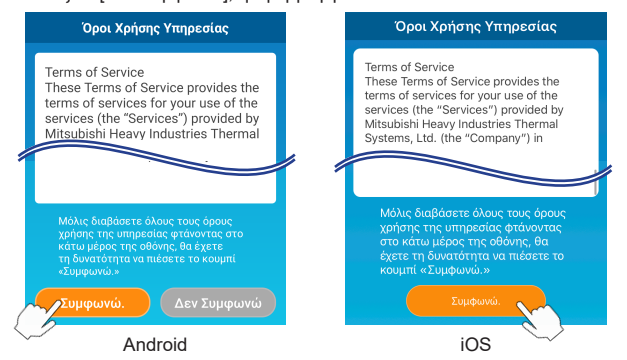

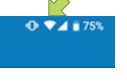

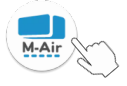

(5) Εμφανίζεται η οθόνη «Εκκίνηση».Πατήστε την επιλογή [Λειτουργία Κλιματιστικού].

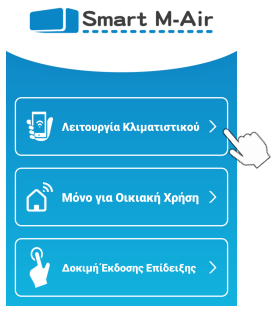

(6) Εμφανίζεται η οθόνη «Σύνδεση». Πατήστε την επιλογή [Δημιουργία Λογαριασμού]. Εμφανίζεται η οθόνη «Διαχείριση Προσωπικών Πληροφοριών». Διαβάστε και ελέγξτε όλη τη δήλωση. Για να συμφωνήσετε και να προχωρήσετε στη χρήση της εφαρμογής, πατήστε την επιλογή [Συμφωνώ].

|                                      |   | 3:34 🖬 🕨                                                                                                    | 🔌 💎 🖌 🗎 82%                                                                           |
|--------------------------------------|---|----------------------------------------------------------------------------------------------------|---------------------------------------------------------------------------------------|
| Tán S                                |   |                                                                                                    |                                                                                       |
| Συνοεση                              |   | Διαχείριση Προσωπ                                                                                                    | ικών Πληροφοριών                                                                      |
|                                      |   | Privacy Policy<br>Mitsubishi Heavy In<br>Thermal Systems 1                                                                   | idustries<br>td. (hereinafter                                                         |
| Ηλεκτρονική Διεύθυνση                | , | "MTH") recognizes<br>information manage                                                                                      | that all personal<br>ed and used in its                                               |
| Κωδικός Πρόσβασης                    |   | inquiry regarding th<br>personal informatic<br>access to each rele                                                           | e handling of<br>on, make direct<br>vant Website.                                     |
| Σύνδεση                              |   | Μόλις διαβάσετε ολι<br>επεξήγηση για τη δια<br>προσωπικών πληροφ<br>στο κάτω μέρος της<br>τη δυνατότητα να πιω<br>«Συμφωνώ,» | όκληρη την<br>ιχείριση των<br>ροριών φτάνοντας<br>οθόνης, θα έχετε<br>έσετε το κουμπί |
| Δημιουργία Λογαριασμού               |   |                                                                                                    |                                                                                       |
| Αν ξεχάσατε τον κωδικό πρόσβασής σας | ) | Συμφι                                                                                                    |                                                                                       |
|                                      |   | <                                                                                                    |                                                                                       |

(7) Εμφανίζεται η οθόνη «Δημ. Λογαριασμού». Καταχωρίστε τη διεύθυνση email σας και τον κωδικό πρόσβασης. Πατήστε το κουμπί [Δημ. Λογαριασμού]. Εμφανίζεται το αναδυόμενο μήνυμα «Δημ. Λογαριασμού». Για επιβεβαίωση,

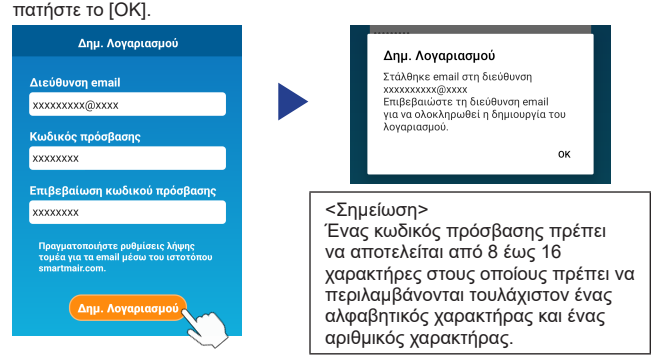

Στη διεύθυνση email που καταχωρίσατε θα σταλεί ένα email που θα περιέχει έναν σύνδεσμο για επιβεβαίωση της εγγραφής ο οποίος θα λήξει ύστερα από 24 ώρες. Κάντε κλικ στον σύνδεσμο στο email για να ολοκληρωθεί η διαδικασία δημιουργίας του λογαριασμού.

(8) Μετά τη δημιουργία λογαριασμού, εμφανίζεται η οθόνη «Σύνδεση» κατά το άνοιγμα της εφαρμογής. Πληκτρολογήστε τη διεύθυνση email και τον κωδικό πρόσβασης που καταχωρίσατε και πατήστε το κουμπί [Σύνδεση].

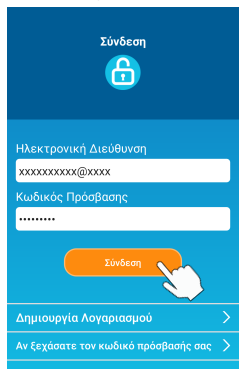

<Σημείωση> Για επαναφορά του ατομικού σας κωδικού πρόσβασης, πατήστε την επιλογή «Αν ξεχάσατε τον κωδικό πρόσβασής σας».

#### Διαδικασία επιβεβαίωσης της μεθόδου σύνδεσης μέσω του τηλεχειριστηρίου (WPS/AP)

(a) Επιβεβαιώστε ότι εμφανίζεται η οθόνη «Λίστα Κλιματιστικών».

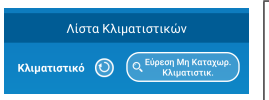

<Σημείωση>

Αν δεν εμφανίζεται το κουμπί [Εύρεση Μη Καταχωρ. Κλιματιστικ.], επιβεβαιώστε ότι έχετε εκτελέσει σωστά το βήμα (1) της ενότητας 3.

- (b) Δεν μπορείτε να προχωρήσετε στη Ρύθμιση της σύνδεσης μέσω ασύρματου LAN κατά τη λειτουργία της μονάδας. Για να απενεργοποιήσετε το κλιματιστικό, πιέστε το κουμπί ON/OFF (ΕΝΕΡΓΟΠΟΙΗΣΗ/ ΑΠΕΝΕΡΓΟΠΟΙΗΣΗ) στο τηλεχειριστήριο.
- (c) Επιλέξτε την τιμή «SL» για τη Ρύθμιση σύνδεσης μέσω ασύρματου LAN πιέζοντας τον διακόπτη MENU (MENOY) στο ασύρματο τηλεχειριστήριο.
- (d) Με βάση τις προδιαγραφές του δρομολογητή που επιβεβαιώσατε στην ενότητα 2, επιλέξτε «E1» (λειτουργία WPS) ή «E2» (λειτουργία AP) χρησιμοποιώντας τα κουμπιά ▲ και ▼ (TIMER (XPONOΔIAKOΠTH)) στο τηλεχειριστήριο.

Λειτουργία WPS

Λειτουρνία ΑΡ

#### <Σημείωση>

Αφού εκτελέσετε το βήμα (e) παρακάτω, είναι απαραίτητο να ολοκληρώσετε τη διαδικασία έως και το βήμα 5 (A) (3) εντός 2 λεπτών για τη λειτουργία WPS και έως το και το βήμα 5 (B) (3) εντός 5 λεπτών για τη λειτουργία AP. Ετοιμάστε εκ των προτέρων τις απαραίτητες πληροφορίες (SSID, KEY, διεύθυνση MAC και τον κωδικό πρόσβασης στο οικιακό σας δίκτυο ασύρματου LAN).

(e) Πιέστε το κουμπί SET στο τηλεχειριστήριο.

Από την εσωτερική μονάδα θα ακουστεί ένας ήχος παρατεταμένου και σύντομου «πιτη» για επιβεβαίωση των ρυθμίσεων των παραμέτρων και ύστερα οι λυχνίες RUN (ΛΕΙΤΟΥΡΓΙΑΣ) και ΤΙΜΕR (ΧΡΟΝΟΔΙΑΚΟΠΤΗ) επίσης θα αρχίσουν να αναβοσβήνουν ταυτόχρονα επί 1 δευτερόλεπτο ΟΝ (ΕΝΕΡΓΟΠΟΙΗΣΗΣ) και 1 δευτερόλεπτο ΟFF (ΑΠΕΝΕΡΓΟΠΟΙΗΣΗΣ).

Αν δεν ακουστεί ήχος από τη μονάδα, επιστρέψτε στο βήμα (c) και επαναλάβετε τη διαδικασία.

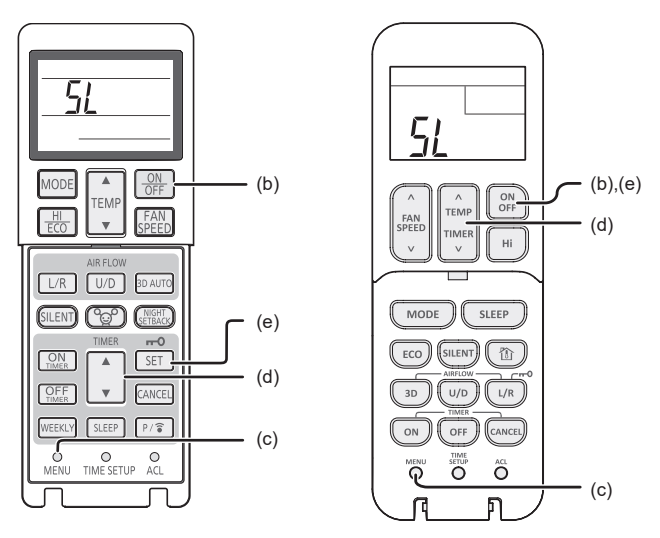

Ασύρματο τηλεχειριστήριο

\* Η εμφάνιση ποικίλλει κατά μοντέλο.

### 5. Συνδέστε το κλιματιστικό στο δίκτυο.

Η διαδικασία σύνδεσης θα διαφέρει ανάλογα με τις προδιαγραφές του δρομολογητή (WPS/AP).

Ανατρέξτε στο στοιχείο (Α) για WPS και στο στοιχείο (Β) για ΑΡ.

## (A) Σύνδεση του κλιματιστικού στο δίκτυο με χρήση της λειτουργίας WPS

(1) Πιέστε το κουμπί WPS. Πιέστε το κουμπί WPS στον δρομολογητή.\* Τα κουμπιά γενικά φαίνονται όπως βλέπετε στην εικόνα. Η διαδικασία σύνδεσης με τον δρομολογητή με χρήση της λειτουργίας WPS ενδέχεται να ποικίλλει. Για οδηγίες, ανατρέξτε στο εγχειρίδιο εγκατάστασης του κατασκευαστή.

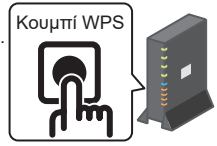

- \* Αν χρησιμοποιείτε κάποια άλλη λειτουργία σύνδεσης πλην της WPS, ανατρέξτε στο εγχειρίδιο εγκατάστασης του κατασκευαστή.
- (2) Χρησιμοποιήστε τη «Λίστα Κλιματιστικών» για να καταχωρίσετε το κλιματιστικό που θα χειριστείτε.

Πατήστε το κουμπί [Εύρεση Μη Καταχωρ. Κλιματιστικ.] για να εμφανιστούν στην εφαρμογή τα μη καταχωρισμένα κλιματιστικά.

Στο όνομα του κλιματιστικού εμφανίζονται τα τελευταία 4 ψηφία του SSID στη θέση που υποδεικνύεται στην παρακάτω εικόνα. (Ανατρέξτε στην ενότητα 6 για οδηγίες όσον αφορά τη διαδικασία επιβεβαίωσης του SSID.)

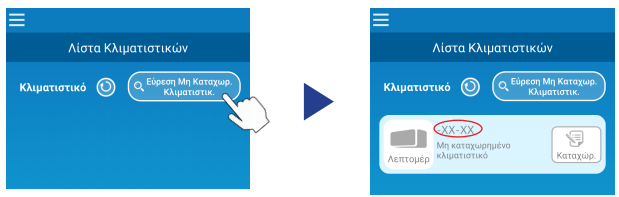

Αν δεν εμφανιστεί το όνομα, επιβεβαιώστε ξανά ότι έχετε εκτελέσει όπως πρέπει τα βήματα μετά την ενότητα 4.

- Αν το κλιματιστικό δεν έχει συνδεθεί, περιμένετε 2 λεπτά ώσπου να σβήσουν οι λυχνίες RUN (ΛΕΙΤΟΥΡΓΙΑΣ) και ΤΙΜΕR (ΧΡΟΝΟΔΙΑΚΟΠΤΗ) στην εσωτερική μονάδα και επαναλάβετε τη διαδικασία από την ενότητα 4 και μετά.
- Αν το κλιματιστικό εξακολουθεί να μην μπορεί να συνδεθεί στην εφαρμογή, ενδέχεται να έχετε φτάσει στον ανώτατο αριθμό συσκευών που είναι συνδεδεμένες με τον δρομολογητή ασύρματου LAN ή ίσως ο δρομολογητής δεν λειτουργεί ή έχει κάποια βλάβη. Επομένως, ελέγξτε τον δρομολογητή ασύρματου LAN με βάση το οδηγιεσ χρησησ του δρομολογητή.
- Αν το κλιματιστικό δεν μπορεί να συνδεθεί την εφαρμογή ακόμη και αφού ακολουθήσετε τη διαδικασία ρύθμισης που περιγράφεται στο παρόν εγχειρίδιο, ανατρέξτε στην ενότητα «FAQ» (Συχνές ερωτήσεις) στο μενού της εφαρμογής.

(3) Πατήστε το κουμπί [Καταχώρ.] για να επιλέξετε το κλιματιστικό που θέλετε να προσθέσετε.

Πατήστε την επιλογή [NAI] στο αναδυόμενο μήνυμα που θα εμφανιστεί για επιβεβαίωση.

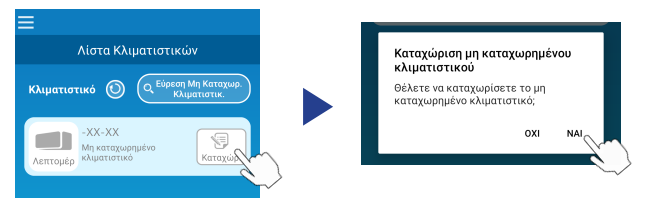

Όταν ολοκληρωθεί η καταχώριση, θα εμφανιστεί η παρακάτω οθόνη.

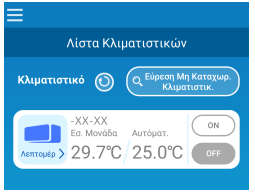

### (Β) Σύνδεση του κλιματιστικού στο δίκτυο με χρήση της λειτουργίας ΑΡ

- (1) Αλλάξτε τον προορισμό της σύνδεσης ασύρματου LAN στο smartphone σας για να καταχωρήσετε τα στοιχεία «Smart M-Air-XXXX»\* και KEY. \*Το στοιχείο «Smart M-Air-XXXX» είναι το SSID. Η μέθοδος επιβεβαίωσης των στοιχείων SSID και KEY περιγράφεται στην ενότητα 6.
- (2) Στην οθόνη «Λίστα Κλιματιστικών» πατήστε το κουμπί [Εύρεση Μη Καταχωρ. Κλιματιστικ.].

Για να προσθέσετε το κλιματιστικό, πατήστε το κουμπί [Ρνθμίσεις].

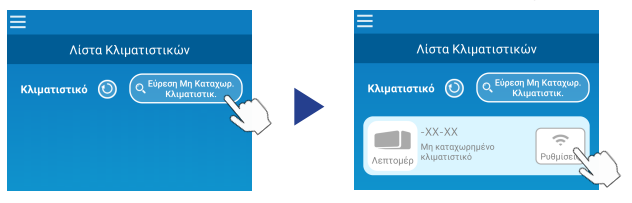

Αν το κλιματιστικό δεν εμφανίζεται, επαναλάβετε τα βήματα της ενότητας 4.

- Αν το κλιματιστικό δεν έχει συνδεθεί, περιμένετε 5 λεπτά ώσπου να σβήσουν οι λυχνίες RUN (ΛΕΙΤΟΥΡΓΙΑΣ) και ΤΙΜΕR (ΧΡΟΝΟΔΙΑΚΟΠΤΗ) στην εσωτερική μονάδα και επαναλάβετε τη διαδικασία από την ενότητα 4 και μετά.
- Αν το κλιματιστικό εξακολουθεί να μην μπορεί να συνδεθεί στην εφαρμογή, ενδέχεται να έχετε φτάσει στον ανώτατο αριθμό συσκευών που είναι συνδεδεμένες με τον δρομολογητή ασύρματου LAN ή ίσως ο δρομολογητής δεν λειτουργεί ή έχει κάποια βλάβη. Επομένως, ελέγξτε τον δρομολογητή ασύρματου LAN με βάση το οδηγιεσ χρησησ του δρομολογητή.
- Αν το κλιματιστικό εξακολουθεί να μην μπορεί να συνδεθεί στην εφαρμογή αφού ακολουθήσετε τη διαδικασία που περιγράφεται στο παρόν εγχειρίδιο, ανατρέξτε στην ενότητα «FAQ» (Συχνές ερωτήσεις) στο μενού της εφαρμογής.
- (3) Αν εμφανιστεί προτροπή για να επιτρέψετε την πρόσβαση στις πληροφορίες για την τοποθεσία, σας παρακαλούμε να την επιτρέψετε.

Αφού επιλέξετε στην εμφανιζόμενη λίστα το δίκτυο στο οποίο θέλετε να γίνει σύνδεση, το SSID θα είναι προσυμπληρωμένο\* στο πεδίο καταχώρισης στο κάτω μέρος της οθόνης.

Ύστερα πληκτρολογήστε τον κωδικό πρόσβασης στο οικιακό σας δίκτυο ασύρματου LAN και πατήστε το στο επάνω μέρος της οθόνης για επιβεβαίωση.

\*Αν ο αριθμός SSID του οικιακού δικτύου ασύρματου LAN δεν εισαχθεί αυτόματα, θα χρειαστεί να τον καταχωρήσετε εσείς.

| < (                                            |        | <           | (                   |  |
|------------------------------------------------|--------|-------------|---------------------|--|
| Ρυθμίσεις Ασύρματου LAI                        | N X    | Ρυθμ        | ίσεις Ασύρματου LAN |  |
| Smart-M-Air-54f0                               | Ŷ      | SSID        |                     |  |
| aterm-ec0d31                                   | Ŷ      | aterm-ec0d3 | 11                  |  |
| GenkaiToppa50097                               | Ŷ      | Κωδικός πρ  | όσβασης             |  |
| N01J-55e6e1                                    | Ŷ      |             |                     |  |
| 500.0                                          |        |             |                     |  |
| Αν δεν εμφανίζεται στη λίστα, καταχωρί<br>εδώ. | στε το |             |                     |  |
| SSID                                           |        |             |                     |  |
| aterm-ec0d31                                   |        |             |                     |  |
| Κωδικός πρόσβασης                              |        |             |                     |  |
|                                                |        |             |                     |  |
| Android                                        |        |             | iOS                 |  |

Θα εμφανιστεί η αναδυόμενη οθόνη επιβεβαίωσης για την προσθήκη του κλιματιστικού. Πατήστε το κουμπί [OK] για να συνεχίσετε και ύστερα θα εμφανιστεί η παρακάτω οθόνη που θα δείχνει ότι η μονάδα έχει προστεθεί.

| Α Έχει καθοριστεί, Επιβεβαιώστε το στην                     | —<br>Λίστα Κλιματιστικών                                |  |
|-------------------------------------------------------------|---------------------------------------------------------|--|
| οθόνη της λίστας: Αν δεν εμφανίζεται,<br>καθορίστε το ξανά. | Κλιματιστικό 🕥 Q Εύρεση Μη Καταχωρ.<br>Κλιματιστικ.     |  |
|                                                             | -XX-XX<br>Ба. Моучаба<br>Ашториат.<br>29.7°С 25.0°С ОFF |  |

## 6. Μέθοδος επιβεβαίωσης SSID, ΚΕΥ και διεύθυνσης MAC

Τα στοιχεία SSID και ΚΕΥ και η διεύθυνση MAC είναι τυπωμένα στην ετικέτα που είναι κολλημένη στην μπροστινή πλευρά της εσωτερικής μονάδας. Κολλήστε την ετικέτα στο παρόν εγχειρίδιο και φυλάξτε την. Μπορείτε επίσης να δείτε τα εν λόγω στοιχεία σαρώνοντας τον κωδικό QR στην ετικέτα.

<Σημείωση>

Επίσης, οι εν λόγω πληροφορίες εμφανίζονται σε μια ετικέτα στην εσωτερική πλευρά του πλαισίου εισόδου.

Για να δείτε που βρίσκεται η ετικέτα, ανατρέξτε στην ενότητα «ΟΝΟΜΑΣΙΑ ΤΟΥ ΚΑΘΕ ΤΜΗΜΑΤΟΣ ΚΑΙ Η ΛΕΙΤΟΥΡΓΙΑ ΤΟΥ» στο ΟΔΗΓΙΕΣ ΧΡΗΣΗΣ.

Για οδηγίες όσον αφορά το πώς θα ανοίξετε το πλαίσιο εισόδου, ανατρέξτε στην ενότητα «Συντήρηση» στο ΟΔΗΓΙΕΣ ΧΡΗΣΗΣ.

Θέση επικόλλησης ετικέτας

Η ονομασία iPad είναι εμπορικό σήμα της εταιρείας Apple Inc., κατατεθέν στις ΗΠΑ και σε άλλες χώρες.

Η ονομασία App Store σήμα υπηρεσίας της εταιρείας Apple Inc.

Οι ονομασίες Android™ και Google Play είναι εμπορικά σήματα ή σήματα κατατεθέντα της εταιρείας Google LLC.

Οι υπόλοιπες επωνυμίες εταιρειών και ονομασίες προϊόντων οι οποίες εμφανίζονται στο παρόν εγχειρίδιο είναι εμπορικά σήματα ή σήματα κατατεθέντα των αντίστοιχων εταιρειών.